## <u>วิธีการแก้ไข E-mail ในระบบ MIS-DSS (บุคลากร)</u>

\* สามารถแก้ไขได้ในกรณีที่ไม่ได้ลืมรหัสผ่าน PSU Passport เท่านั้น บุคลากรในกรณีที่ลืมให้ติดต่อเจ้าหน้าที่ฝ่ายบุคคลประจำ หน่วยงานแจ้งขอ Reset รหัสผ่าน

1. เปิด Browser ใส่ URL : <u>https://dss.psu.ac.th</u> ทำการกรอก Username, Password จากนั้นกด OK

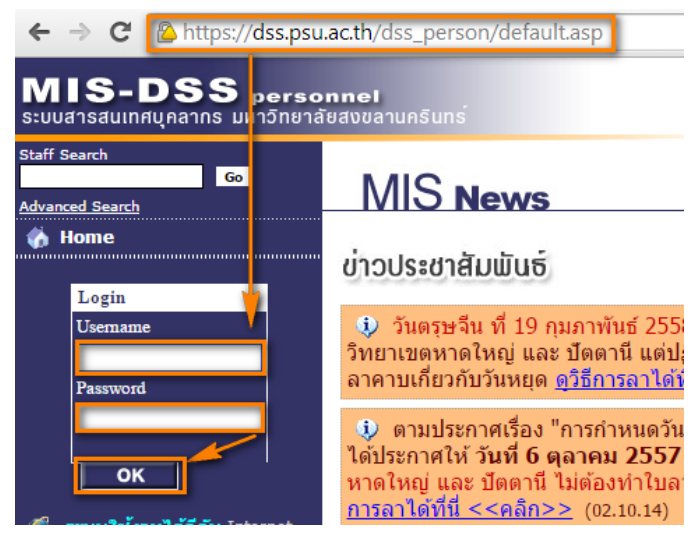

2. หลังจาก Login เข้ามาแล้วเลือกแก้ไขประวัติส่วนตัว

| MIS-DSS person<br>ระบบสารสนเทศบุคลากร มหาวิทยาลัย                                                                                                    | <b>nel</b><br>สงขลานครินทร์                                                               |                                                                                                    |
|----------------------------------------------------------------------------------------------------|-------------------------------------------------------------------------------------------|----------------------------------------------------------------------------------------------------|
| Staff Search<br>Go<br>Advanced Search                                                                                                    |                                                                                           |                                                                                                    |
| Home     General Action Proceedings                                                                                                    | MIS <b>System</b>                                                                         |                                                                                                    |
| <ul> <li>Change Password</li> <li>Logout</li> </ul>                                                                                                    | สำหรับผู้ใช้ทั่วไป (General User)                                                         |                                                                                                    |
| <ul> <li>สะบบใช้งานได้ดีกับ Internet</li> <li>Explorer Version 6 ชื่นไป</li> <li>This site requires at least IE version</li> <li>or better.)</li> </ul> | <ul> <li>         ■ ขอลาหยุดราชการ ( Leave of Absence )</li></ul>                         | <ul> <li><u> </u></li></ul>                                                                                                    |
| แจ้งปัญหาการใช้งานเรื่อง การลาหยุด ที่<br><b>โพร. 2076, 9091</b><br>(Problems in Leave of Absence , Call                                                | ( <u>≣ ประวัติบุคคล ( Curriculum Vitae )</u>                                              | ອ <u>ແດ້ໃນປະະວັດສ່ວນດ້ວ</u><br>( Amendment to Curriculum Vitae )                                                                        |
| ต้องการแก้ไขประวัติส่วนตัว ติดต่อ กจ.<br>โทร. 2049                                                                                                    |                                                                                           | 🗐 <u>เครื่องราชอิสริยาภรณ์ ( Insignia )</u>                                                                                             |
| (To Edit Cirriculum vitae, Contact<br>Personnel Division at <b>2049</b> )<br>เรื่อง การสืบคันเงินเดือน ที่                                              | <u>) การะงาน ( Load Units ) ( ย้ายไปที่ (Move</u><br><u>to) https://hrmis.psu.ac.th )</u> | (E) สถิติบุคลากร ( Facts and Figures )<br>สังกัดถือจ่าย ( Budget Unit )                                                                 |
| โทร. 2136, 2135<br>2081, 2123<br>(Problems in Salary System, Call<br>2136 2135 2081 2123 )                                                              | ิ                                                                                         | ิ≣ <u>ระบบสืบค้นเงินเดือนบุคลากร</u><br><u>( Salary System )</u> №⊭⊮!                                                                   |
| Send F-Mail to Support Team at                                                                                                    | ส่วนรับผัดแอระบบ (Administrator User)                                                     |                                                                                                    |
| support@cc.psu.ac.th                                                                                                    | ิ <u>⊔รรจุ จ้างต่อ เลิกจ้าง</u><br>(พนักงานเงินรายได้ ลูกจ้างชั่วคราวโครงการฯ)            | ≡ <u>กรอกข้อมูลลูกจ้างพิเศษ</u> №Eพ!     (ลูกจ้างพิเศษ อาจารย์พิเศษ นักวิจัย สมาคมศิษย์เก่า     และแขกของหน่วยงาน เพื่อขอ PSU Passport) |
|                                                                                                    | (iii) สังกัดตามการปฏิบัติงานจริง                                                          | (≘) <u>แต่งตั้งเจ้าหน้าที่ระบบ (สังกัดถือจ่าย)</u>                                                                                      |
| Visited Times<br>Logon Times<br>Counter Started :: 18 June 2004                                                                                         | ่≣ <u>กำนนดสิทธิการใช้งาน</u><br>(สังกัดตามการปฏิบัดึงานจริง)                             | ⊟ <u>แก้ไขประวัติบุคลากร</u><br>(สังกัดตามการปฏิบัติงานจริง)                                                                            |

3. เมื่อปรากฏหน้าต่างการแก้ไขประวัติ ให้เลือกแก้ไขประวัติส่วนตัว

### การแก้ไขประวัติ

|    | คำชี้แจง                                                                                                    |  |  |  |  |
|----|----------------------------------------------------------------------------------------------------|--|--|--|--|
| -  | ในส่วนของประวัติส่วนตัวที่นอกเหนือจากนี้ กรุณาติดต่อกองการเจ้าหน้าที่เพื่อให้ตรวจสอบ และ<br>แก้ไขให้ พร้อมเอกสาร/หลักฐานประกอบ<br>เมื่อแก้ไขข้อมูลไปแล้ว <mark>ระบบจะใช้เวลา 1 วันในการปรับปรุงข้อมูล</mark> กรุณาตรวจสอบข้อมูลใหม่ ใน<br>วันถัดไป |  |  |  |  |
|    |                                                                                                    |  |  |  |  |
| ιk | ประวัติที่แก้ไขได้ด้วยดนเอง                                                                                                    |  |  |  |  |
| ×  | <u>แก้ไขประวัติส่วนตัว</u>                                                                                                    |  |  |  |  |
|    | 🕑 ศาสนา, หมู่เลือด, จังหวัดที่เกิด, เลขประจำตัวผู้เสียภาษี, E-mail address                                                                                                    |  |  |  |  |
|    | 💿 ที่อยู่ที่สามารถติดต่อได้, ที่พักภายในมหาวิทยาลัย                                                                                                    |  |  |  |  |
| 8  | <u>แก้ไขสาขาที่เชี่ยวชาญ</u>                                                                                                    |  |  |  |  |
|    | 🕑 สาขาที่เขี่ยวขาญ                                                                                                    |  |  |  |  |

4. สามารถแก้ไข E-mail ได้ในส่วนของประวัติส่วนตัว

## การแก้ไขประวัติส่วนตัว

## คำชี้แจง

- 1. เมื่อแก้ไขข้อมูลไปแล้ว ท่านสามารถตรวจสอบประวัติของท่านได้ใหม่ในวันรุ่งขึ้น
- 2. ข้อมูลอื่น ๆ ที่แก้ไขเองไม่ได้ ขอความกรุณาแจ้งกองการเจ้าหน้าที่ (ฝ่ายทะเบียนประวัติ)
- <u>อย่ำ post ประวัติส่วนตัวลงในเว็บบอร์ด เพราะผู้อื่นสามารถเข้ามาอ่านได้</u>
   หากต้องการลบข้อมูลในช่องใด ให้ลบข้อความให้หมด แล้วกดบันทึก

| ข้อมูลประวัดิที่แก้ไขไ | เด้                                       |
|------------------------|-------------------------------------------|
| ประวัติส่วนตัว         |                                           |
| รหัสบุคลากร :          |                                           |
| ชื่อ - นามสกุล :       |                                           |
| Name - Surname :       |                                           |
| ประเภทบุคลากร :        |                                           |
| ศาสนา :                |                                           |
| หมู่เลือด :            |                                           |
| จังหวัดที่เกิด :       |                                           |
| เลขประจำตัวผู้เสีย     |                                           |
| ภาษี :                 |                                           |
| E-Mail Address :       |                                           |
|                        | (ตัวอย่าง E-mail address : xxx@psu.ac.th) |
|                        |                                           |

5. จากนั้นสามารถบันทึกข้อมูลเพื่อใช้ในกรณีที่ลืมรหัสผ่านในอนาคต

| ภาษี :                 |  |
|------------------------|--|
| E-Mail Address :       |  |
| ที่อยู่ที่สามารถติดต่อ |  |
| เลขที่-ถนน :           |  |
| อำเภอ :                |  |
| จังหวัด :              |  |
| รหัสไปรษณีย์ :         |  |
| โทรศัพท์ :             |  |
|                        |  |
| ที่พักภายในมหาวิทย     |  |
| แฟลด :                 |  |
| ห้องพัก :              |  |
|                        |  |

ขอรับรองว่าข้อมูลเหล่านี้ เป็นความจริง !! บันทึกข้อมูล !!

# <u>วิธีการแก้ไข E-mail ในระบบ รเร (นักศึกษา)</u>

\* สามารถแก้ไขได้ในกรณีที่ไม่ได้ลืมรหัสผ่าน PSU Passport เท่านั้น นักศึกษาในกรณีที่ลืมรหัสผ่านให้ติดต่อให้ติดต่อศูนย์ คอมพิวเตอร์แจ้งขอ Reset รหัสผ่าน

1. เข้า Web : <u>http://sis.psu.ac.th</u> (ยกตัวอย่างวิทยาเขตหาดใหญ่) ทำการ Login เข้าสู่ระบบ

| ← → C P https://sis-hatyai1.psu.ac      | .th/WebRegist2005/Login.aspx                                                       |
|-----------------------------------------|------------------------------------------------------------------------------------|
| S:UUCISCIUINFIUN<br>Student Information | ion System                                                                         |
| Student Information System > Home       | Sign In<br>User Name:<br>Passwort:<br>Sign In<br>ใช้ PSU Passport ในการเข้าสู่ระบบ |

2. เข้าไปยังประวัติส่วนตัว

| formation System > Student                                                                                       | m                                                                                                    |                                                                                  |
|----------------------------------------------------------------------------------------------------|----------------------------------------------------------------------------------------------------|----------------------------------------------------------------------------------|
| นักศึกษา                                                                                                    |                                                                                                    |                                                                                  |
| ลงทะเบียน                                                                                                    | ค้นหาข้อมูล                                                                                               | ข้อมูลนักศึกษา                                                                   |
| • <u>ลงทะเบียนเรียน</u>                                                                                          | <ul> <li><u>ดันหารายวิชา</u></li> <li><u>ดันหานักศึกษา</u></li> </ul>                                     | <ul> <li>บ้อมูลทั่วไป</li> <li>ประวัติส่วนดัว</li> <li>ผลการสงทะเบียน</li> </ul> |
| บริการ                                                                                                    | บริการด้านการเงิน                                                                                         | • <u>ผลการเรียน</u><br>• <u>วิทยานิพนธ์/สารนิพ</u> เ                             |
| <ul> <li><u>ระบบร่าลองผลการเรียบ</u></li> <li>ตรวจสอบรายวิชาจบการศึกษา</li> <li>ประวัติการเข้าใช้ระบบ</li> </ul> | <ul> <li>ชำระเงิน</li> <li>รายละเอียดการชำระเงิน</li> <li>ดรวจสอบเดขที่บัณชี ทน เงินก์ ผ่อนผัน</li> </ul> | • <u>ดารางเรยน</u><br>• <u>ดารางสอบ</u>                                          |

3. จะปรากฏ Tab Personal Info. ให้คลิกดูรายละเอียดเพิ่มเติม

| Student Information System > <u>Student</u> > Student Profile > Pe | ersonal Info.          |                 |                                    |                   |                         |             |                      |                  |
|--------------------------------------------------------------------|------------------------|-----------------|------------------------------------|-------------------|-------------------------|-------------|----------------------|------------------|
|                                                                    |                        |                 |                                    |                   |                         |             |                      |                  |
| UNANU General Personal Info.                                       | Registration<br>Result | Study<br>Result | Thesis/Minor<br>Thesis             | Class<br>Schedule | Examination<br>Schedule | Transaction | Payment<br>Selection | Payment<br>Info  |
| ประวัติส่วนตัว                                                     |                        |                 |                                    |                   |                         |             |                      |                  |
| NO IMAGE                                                           |                        |                 |                                    |                   |                         |             |                      |                  |
| วันเดือนปีเกิด                                                     |                        |                 |                                    |                   |                         |             |                      |                  |
| กลุ่มเลือด                                                         |                        |                 |                                    |                   |                         |             |                      |                  |
| ศาสนา                                                              |                        |                 |                                    |                   |                         |             |                      |                  |
| สัญชาติ                                                            |                        |                 |                                    |                   |                         |             |                      |                  |
| ภูมิลำเนา                                                          |                        |                 | ()<br>()                           |                   |                         |             |                      |                  |
| จบการศึกษาจาก                                                      |                        | ครินทร          | ร์ (วิทยาเข <mark>ดหาดให</mark> ถุ | į)                |                         |             |                      |                  |
| ระดับคะแนนเฉลี่ยจากสถานศึกษาเดิม                                   |                        |                 |                                    |                   |                         |             |                      |                  |
| สถานที่ติดต่อ บ้านเลขที่                                           |                        |                 |                                    |                   |                         |             |                      |                  |
| หมู่ที่                                                            |                        |                 |                                    |                   |                         |             |                      |                  |
| ตรอก                                                               |                        |                 |                                    |                   |                         |             |                      |                  |
| ช่อย                                                               |                        |                 |                                    |                   |                         |             |                      |                  |
| ถมน                                                                |                        |                 |                                    |                   |                         |             |                      |                  |
| ดำบล                                                               |                        |                 |                                    |                   |                         |             |                      |                  |
| อำเภอ                                                              |                        |                 |                                    |                   |                         |             |                      |                  |
| จังหวัด                                                            |                        |                 |                                    |                   |                         |             |                      |                  |
| รหัสไปรษณีย์                                                       |                        |                 |                                    |                   |                         |             |                      |                  |
| โทรศัพท์                                                           |                        |                 |                                    |                   |                         |             |                      |                  |
| โทรศัพท์มือถือ                                                     |                        |                 |                                    |                   |                         |             |                      |                  |
| E-Mail Address                                                     |                        | @gma            | il.com                             |                   |                         |             |                      |                  |
|                                                                    |                        |                 |                                    |                   |                         |             | <u>รายส</u>          | เะเอียดเพิ่มเติม |

4. ในหน้าต่าง Student Details ให้เลื่อนลงมาด้านล่าง

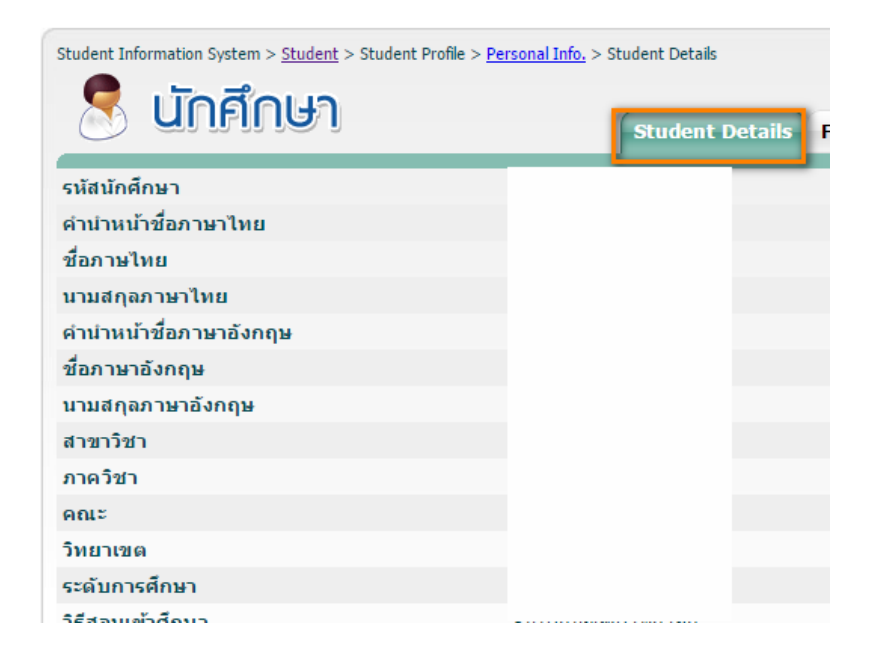

5. เลื่อนมาจนถึงแก้ไขประวัติส่วนตัวให้คลิกเข้าไปยังหน้าแก้ไขประวัติ

| ลถานททางาน                    |                            |
|-------------------------------|----------------------------|
| ตำแหน่ง                       | เจ้าของกิจการ              |
| รายได้เฉลี่ยต่อเดือน(บาท)     | 25000                      |
| ค่าใช้จ่ายเฉลี่ยต่อเดือน(บาท) | 10000                      |
| หมายเหตุ                      |                            |
|                               | <u>แก้ไขประวัติส่วนตัว</u> |
|                               |                            |
| หมายเลขห้องพัก                |                            |
| al                            |                            |

6. ทำการแก้ไข E-mail จากนั้นให้ทำการบันทึกข้อมูล

| Student Information System > <u>Student</u> > Student Profile > <u>Personal Info</u> , > <u>Student Details</u> > Change student contacts |                                                        |                           |                         |  |  |
|----------------------------------------------------------------------------------------------------|--------------------------------------------------------|---------------------------|-------------------------|--|--|
| 🗏 นักศึกษา                                                                                                    | Change student details I                               | Change student details II | Change student contacts |  |  |
| หมายเลขห้องพัก                                                                                                    |                                                        |                           |                         |  |  |
| ชื่อหอพัก/ดึก/อาคาร/สถานที่                                                                                                    |                                                        |                           |                         |  |  |
| บ้านเลขที่                                                                                                    |                                                        |                           |                         |  |  |
| หมู่ที่                                                                                                    |                                                        |                           |                         |  |  |
| ตรอก                                                                                                    |                                                        |                           |                         |  |  |
| นอย                                                                                                    |                                                        |                           |                         |  |  |
| ถนน                                                                                                    |                                                        |                           |                         |  |  |
| แขวง/ดำบล                                                                                                    |                                                        |                           |                         |  |  |
| เขต/อำเภอ                                                                                                    |                                                        |                           |                         |  |  |
| จังหวัด                                                                                                    |                                                        |                           |                         |  |  |
| กรุณากรอกข้อมูล กรณีเลือกอื่นๆ ในช่องจังหวัด                                                                                              |                                                        |                           |                         |  |  |
| รหัสไปรษณีย์                                                                                                    |                                                        |                           |                         |  |  |
| หมายเลขโทรศัพท์บ้าน                                                                                                    |                                                        |                           |                         |  |  |
| หมายเลขโทรศัพท์มือถือ                                                                                                    |                                                        |                           |                         |  |  |
| E-Mail Address                                                                                                    |                                                        |                           |                         |  |  |
| บันทึกข้อมูล กลับ<br>กรณีที่ไม่มีรายละเอียดที่ต้องการแก้ไข ให้ยื่นเอกสารเพื่อขอแก้ไขข้อมูลที่กอ                                           | ไปยังหน้าประวัดิส่วนด้ว<br>งทะเบียนฯ หรือ งานทะเบียนกล | 10                        |                         |  |  |